## **Approvers Guide to Approving Time:**

- 1. Log into CORE-CT @ www.core-ct.state.ct.us
- 2. Under "Time & Labor" Select the "Approve Time" tab

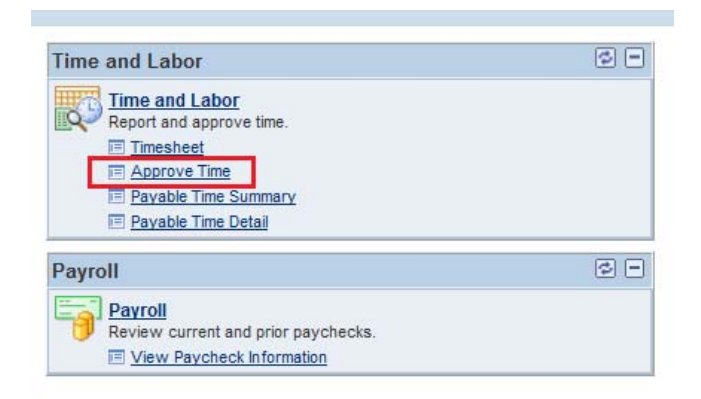

3. Next to Time Reporter click the "look up" magnifying glass

| Approve Payable Time                                                                                                    |            |               |
|----------------------------------------------------------------------------------------------------|------------|---------------|
| Approve Time for Time Reporters                                                                                                    |            |               |
| Employee Selection Criteria                                                                                                    |            |               |
| Description                                                                                                    | Set ID     | Value         |
| Time Reporter Group                                                                                                    |            |               |
| Empl ID                                                                                                    |            |               |
| Empl Record                                                                                                    |            |               |
| Last Name                                                                                                    |            |               |
| First Name                                                                                                    |            |               |
| Department                                                                                                    | UNIVS -    |               |
| Clear Selection Criteria Save Selection Criteria                                                                                                    | (          | Get Employees |
| No employees were returned for the time period specified.<br>Start Date: 04/14/2015 <b>B</b> End Date: 04/<br>Go To: <u>Manager Self Service</u><br><u>Time Management</u> | /20/2015 関 | ¢             |

4. Click the Look up tab & select the code for your department

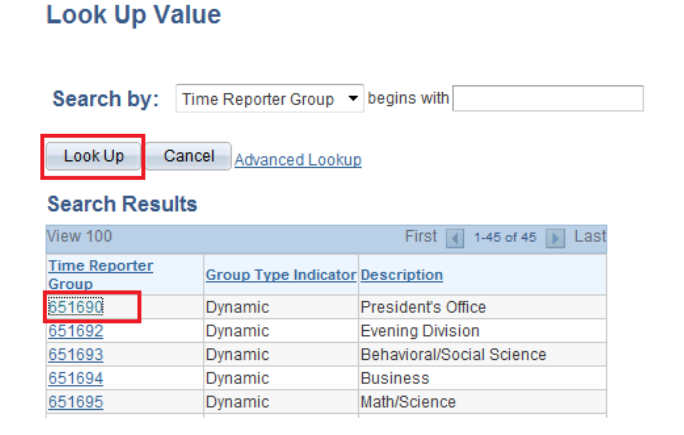

5. Change start date and end date to reflect the current pay period

6. Select "Get Employees"

| Approve Payable Time                                      |          |               |  |  |
|-----------------------------------------------------------|----------|---------------|--|--|
| Approve Time for Time Reporters                           |          |               |  |  |
| - Employee Selection Criteria                             |          |               |  |  |
| Description                                               | Set ID   | Value         |  |  |
| Time Reporter Group                                       |          | 651690        |  |  |
| Empl ID                                                   |          | <u> </u>      |  |  |
| Empl Record                                               |          | Q             |  |  |
| LastName                                                  |          | Q             |  |  |
| First Name                                                |          |               |  |  |
| Department                                                | UNIVS -  | Q             |  |  |
| Clear Selection Criteria Save Selection Criteria          |          | Get Employees |  |  |
| No employees were returned for the time period specified. |          |               |  |  |
| Go To: Management End Date: Use                           | 12012013 | ·             |  |  |

- 7. Select first employee listed (click their name)
- 8. The time they have submitted will pop up
- 9. Review the time they have submitted
- 10. Check all boxes or click "select all"
- 11. Approve
- 12. Click "return to approval summary"
- 13. Repeat for all employees